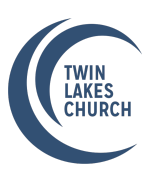

## Instructions to download your yearly TLC giving statement

Your TLC giving statement can be found in our church database, Church Community Builder (CCB).

If you do not have a CCB account, email **Gina Weeks** (gina@tlc.org) to request a login. For your security, we ask that at least one person in each family create an account.

If you already have an account with CCB, <u>click here to sign in</u>. If you forgot your password, click the "forgot password" button on the log-in screen.

## To access your 2024 giving statement:

## 1. Log in to CCB

- 2. Click on "My Giving" in the menu on the left-hand side of the screen
- 3. Click on "Schedules and History" tab
- 4. Select "Giving Statement" button on the right side of the screen
- 5. Under "Type" select either Family or Individual from the drop-down menu
- 6. Under "Date Range" scroll down from the drop-down menu to "Last Year"
- 7. Under "**Tax Deductible**" select the appropriate choice for you
- 8. Under **"Include Pledge Information"** check the box if you want to show your giving pledges on your giving statement
- 9. Click "Run Report"

Now that you've logged in to CCB, you can do this anytime to check on giving, your pledge, your involvement in different groups – all kinds of good information! Please reach out to our Finance Office (finance@tlc.org) if you see an error in your information. If you need assistance, call Judy at 831-465-3370.